## **Google Classroom at the Peak School**

Google Classroom is a vital tool for your student's success at the Peak School. All teachers post homework assignments by 4:00 PM due the next day.

You should have been added as a guardian for your student's Google Classroom. Please contact your student's Base Camp teacher if you have not been added as a Guardian. This helps with ease of communication between teacher and parent, but does not give you access to your student's account. To log into Google Classroom, you will need your student's account. To see your student's homework assignments, please do the following:

If you are receiving notifications that your student is not turning in work, please email that teacher directly.

| Step 1: Go to c<br>Their Peak Sch<br>followed by @ | lassroom.google.com . Enter in your<br>nool email is their first name followed<br>thepeakschool.education. | student's Peak School email and password.<br>I by the first letter of their last name, |
|----------------------------------------------------|----------------------------------------------------------------------------------------------------|----------------------------------------------------------------------------------------|
|                                                    | Google<br>Sign in<br>Use your Google Account                                                               |                                                                                        |
|                                                    | Not your computer? Use Guest mode to sign in privately.<br>Learn more<br>Create account                    |                                                                                        |
| En                                                 | nglish (United States) 👻 Help Privacy                                                                      | Terms                                                                                  |

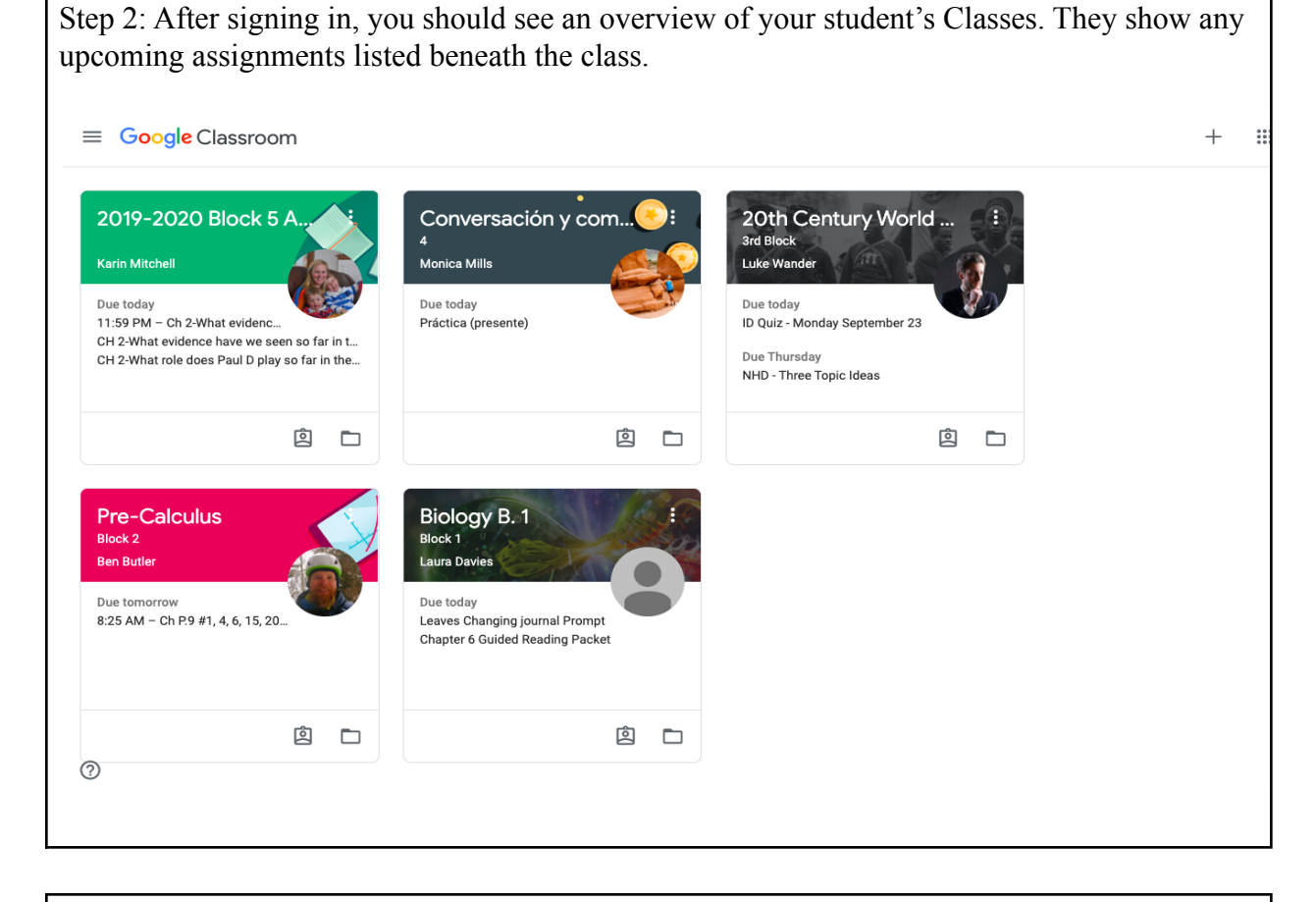

Step 3: You can also find your student's homework conveniently located in a calendar format. You can find the calendar layout under the triple bar located in the upper left hand corner.

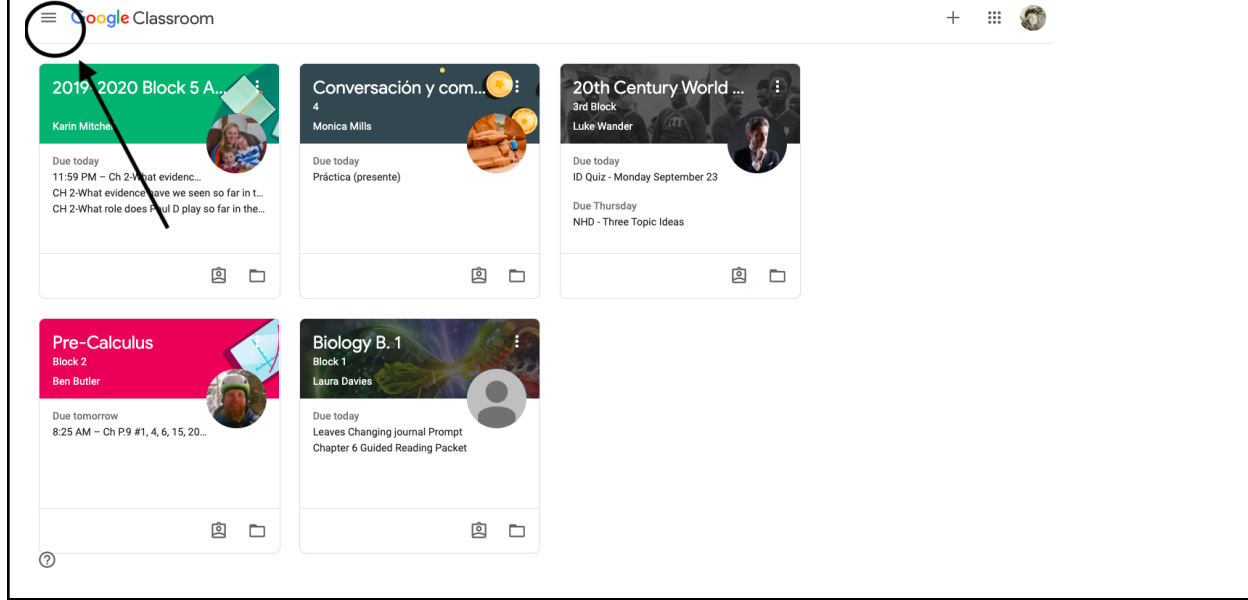

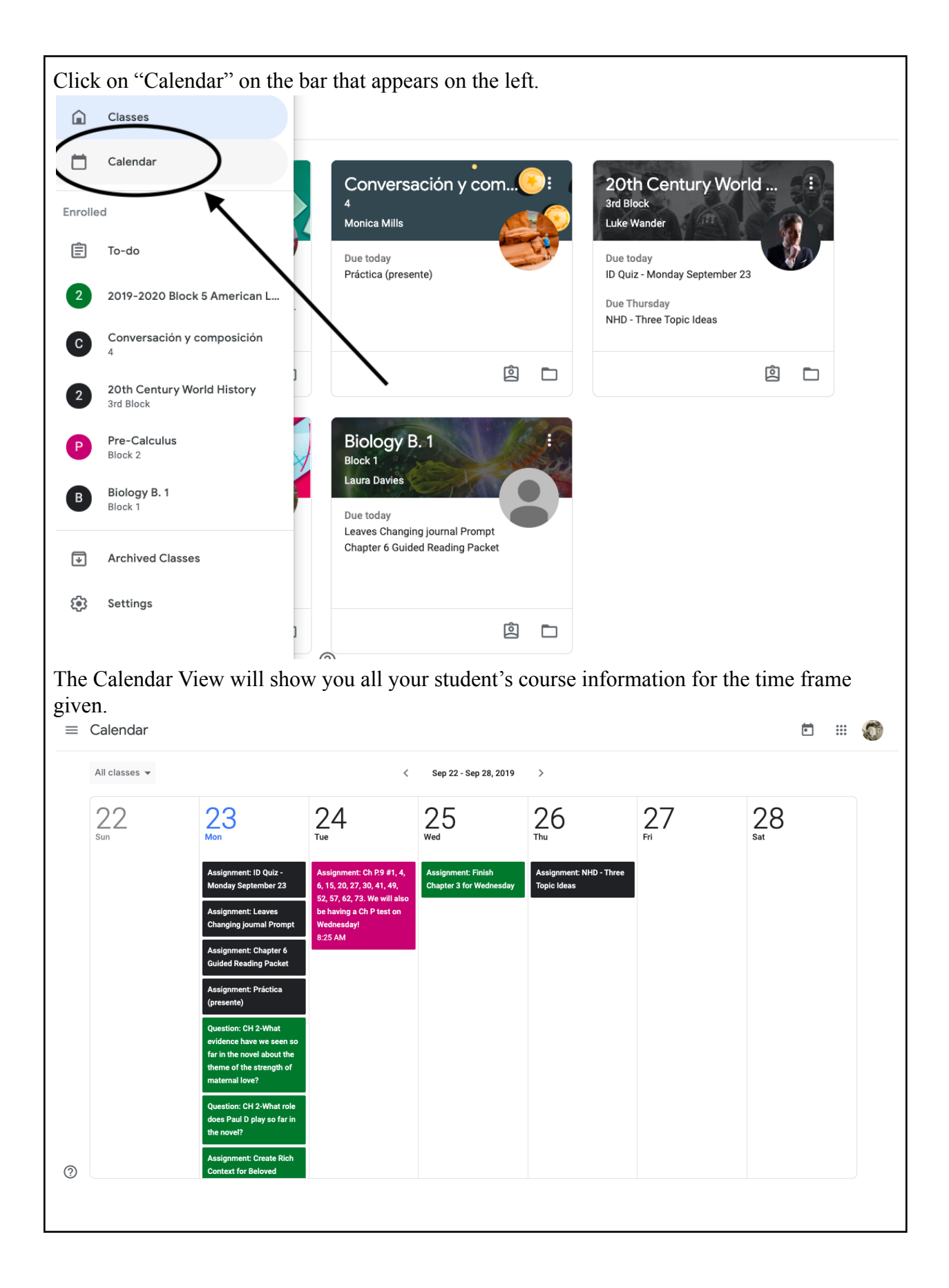

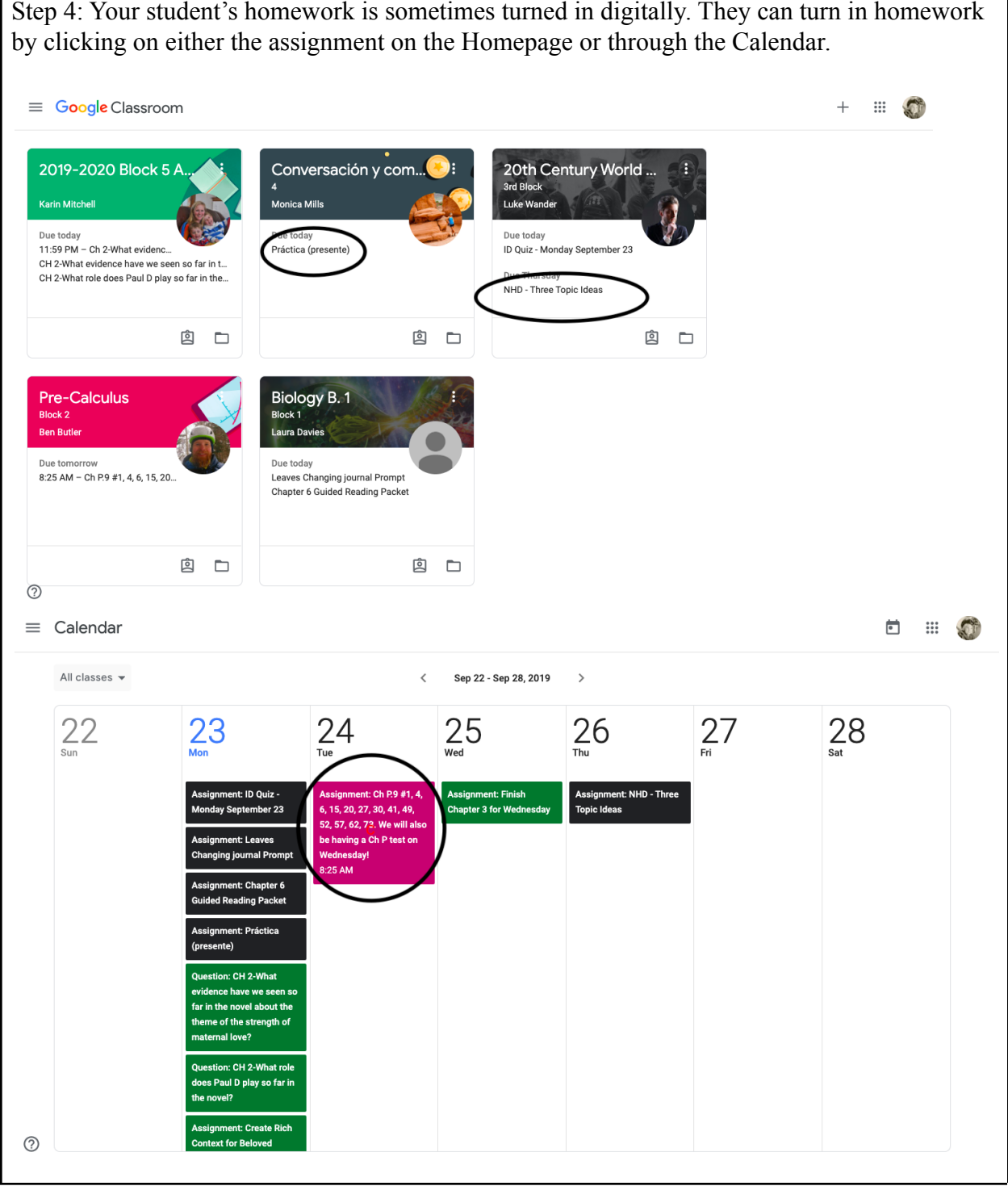

Step 4: Your student's homework is sometimes turned in digitally. They can turn in homework

Step 5: After clicking on the assignment, students have a variety of options. To upload homework that they have already completed, they click the "Add or Create" under the "Your Work" section located in the upper right hand corner. E Conversación y composición ... 💭 Due Today ê Your work Assigned Práctica (presente) + Add or create General Monica Mills Sep 20 Mark as done Práctica: Presente (todas las... Google Docs Private comments Class comments Add private comment... Add class comment... ? The file may be located in their Peak School Google Drive or in a personal file on their computer, and can be added by clicking the appropriate button.  $\equiv \operatorname{Conversación y composición}_{4}$ 0 ::: Due Today ê Assigned Práctica (presente) Your worl + Add d eate 😔 Monica Mills Sep 20 Δ Google Drive Link Ð Práctica: Presente (todas las... O File Google Docs Create new Docs Class comments F Slides в Add class comment.. Sheets Drawings 0  $\bigcirc$ 

Step 6: After your student has uploaded their assignment, they then select the "Turn in" button. This gives control of the document to the teacher, allowing them to give feedback and put grades into our grading platform, Jump Rope.

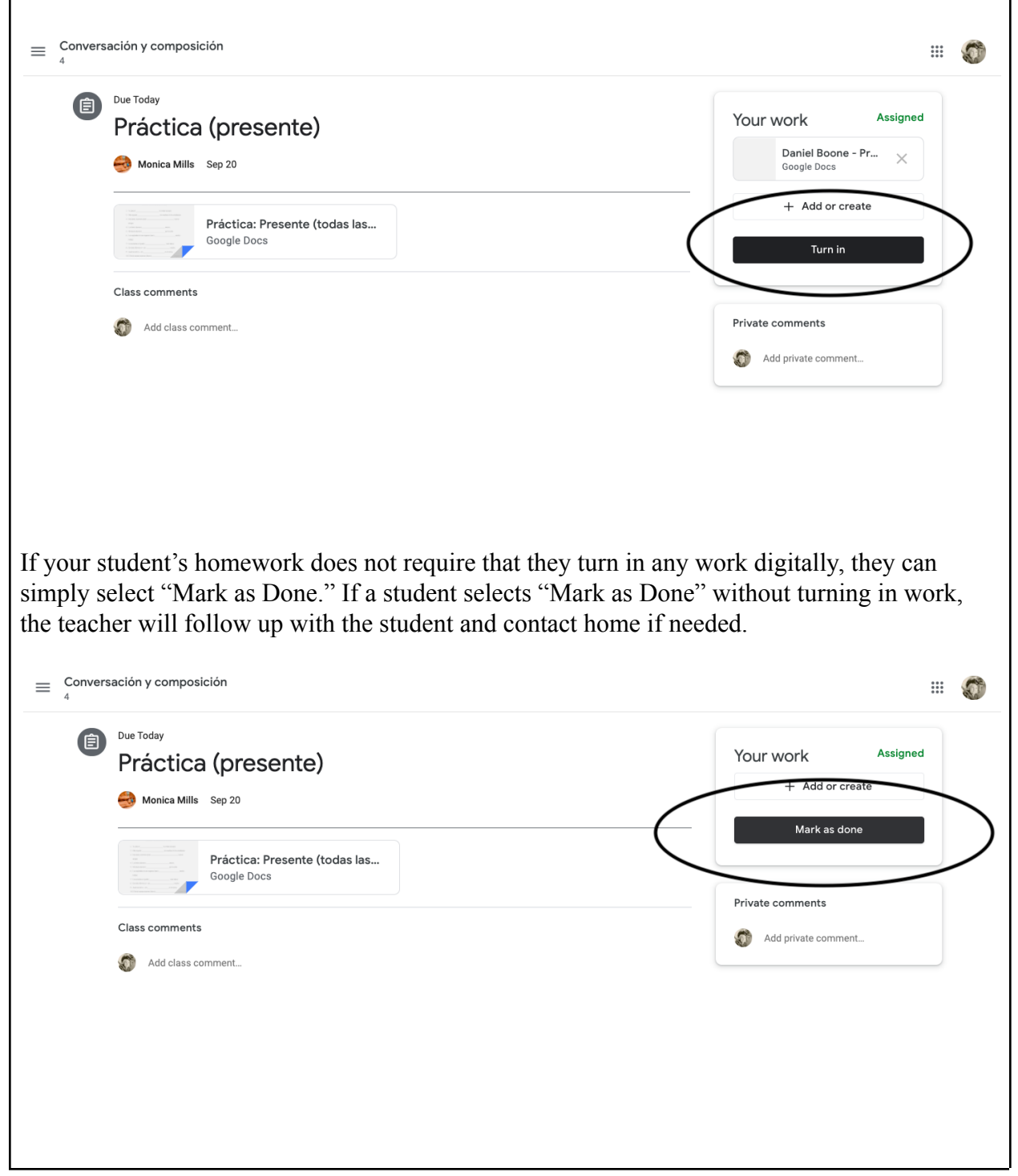

## Jump Rope at the Peak School

Jump Rope is how the Peak School records and keeps track of student progress. From our Family Handbook:

"Division Mastery Objectives are a set of skills that allow students to demonstrate learning *before* moving ahead to the next Division, and guide them toward becoming lifelong learners.

Students are assessed using skills-based rubrics that allow them to work towards a skill on a four-prong scale—Just Beginning (JB), Approaching (A), Meets (M), and Exceeds (E). In order to matriculate into the next Division or graduate from Peak, students must demonstrate mastery of each DMO. These stages of development do not correspond with traditional letter grades, rather the skills-based system allows teachers to guide and coach students toward understanding. As such, learning is more personalized and holistic.

The faculty spend time writing DMOs, which build off one another throughout the Division progression. For instance, what is considered "mastery" in Division III for a specific skill, becomes "approaching" for that skill in Division IV."

Additional information from our Family Handbook:

## For the Upper School (Grades 9-12) there is a Numerical Scale associated with Mastery:

| Just Beginning | Approaching | Meets     | Exceeds  |
|----------------|-------------|-----------|----------|
| [0.0-1.2]      | [ 1.3-2.2 ] | [2.3-3.6] | [ 3.7-4] |

Additionally from our Family Handbook, it is important to remember that students maintain at least an average score of "Meets."

For Upper School students, a passing grade is a 1.7 or above. Year-end mastery is calculated as an average between semester one and semester two.

By regularly checking your student's Jump Rope scores and Google Classroom, you can help your student be successful at Peak!

Jump Rope now has the option to create a separate login for parents/guardians. To set up your parent portal, follow the directions below. Once created, the student account and parent account look the same once logged in.

| You should have                               | [External] Geraldine Boone, Important JumpRope Account Information                                                                                                    |  |  |
|-----------------------------------------------|----------------------------------------------------------------------------------------------------|--|--|
| received a                                    | JumpRope < support@jumpro.pe>         Image: support@jumpro.pe>         Image: support@jumpro.pe>           To:         Roush, Elizabeth         Thu 9/29/2022 0:34                                                                                                    |  |  |
| welcome email                                 | CAUTION: This email originated from outside of the organization. Do not click links or open<br>attachments unless you recognize the sender and know the content is safe.                                                                                                    |  |  |
| that looks like                               | Geraldine Boone, Important JumpRope Account Information                                                                                                    |  |  |
| this<br>>                                     | Geraidine Boone,<br>You've been invited by your child's school to create a Family Account for the JumpRope portal. From this portal,<br>you'll be able to view JumpRope reports and information for your student or students. The school manages<br>which students are associated with your account. You can manage your usemame/email and your password. If<br>you have any questions please reach out to your child's school.<br>Once your account has been prested, you can use waw jumps petroin to lonic. This areal util avrice in 7 days. |  |  |
|                                               | Please use the optioning inns to complete the setup or your account:<br>Your login information<br>Account Setup URL: https://app.jumpro.pe/app?st=103d8b30b6c5ba62334f88dc963890d397e7b1c<br>Regular Login URL: https://www.jumpro.pe/login<br>Your Username: eroush@coloradomin.edu                                                                                                    |  |  |
|                                               | Geraldine Boons<br>erousin@coloradomn.edu                                                                                                    |  |  |
|                                               | JumpRope makes innovative tools for teachers. To learn more about JumpRope, visit us online.                                                                                                    |  |  |
|                                               | i nis emailits a service from sumpriope                                                                                                    |  |  |
| "Account setup                                | Account & Password Setup                                                                                                    |  |  |
| "Account setup<br>URL" takes you              | Account & Password Setup Welcome to your JumpRope account! Please set or verify your account information.                                                                                                    |  |  |
| "Account setup<br>URL" takes you<br>HERE      | Account & Password Setup Welcome to your JumpRope account! Please set or verify your account information. First Name Geraldine Boone                                                                                                    |  |  |
| "Account setup<br>URL" takes you<br>HERE<br>> | Account & Password Setup Welcome to your JumpRope account! Please set or verify your account information. First Name Geraldine Email eroush@coloradomtn.edu Blease set a secure paseword that is at least 8 characters loop                                                                                                    |  |  |
| "Account setup<br>URL" takes you<br>HERE<br>> | Account & Password Setup Welcome to your JumpRope account! Please set or verify your account information. First Name Geraldine Email eroush@coloradomtn.edu Please set a secure password that is at least 8 characters long.                                                                                                    |  |  |
| "Account setup<br>URL" takes you<br>HERE<br>> | Account & Password Setup Welcome to your JumpRope account! Please set or verify your account information.  First Name Geraldine Email Email eroush@coloradomtn.edu  Please set a secure password that is at least 8 characters long.  New Password                                                                                                    |  |  |

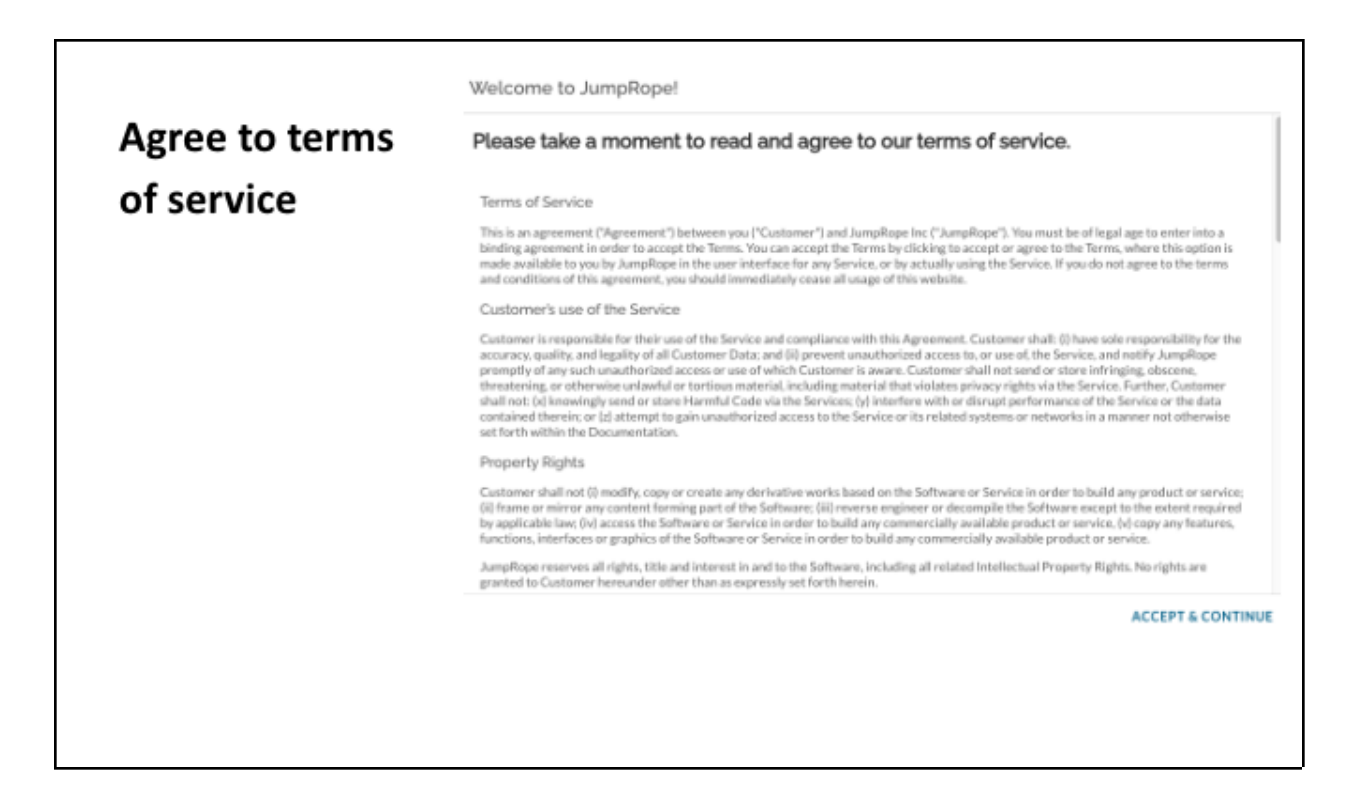

Logging in and Navigating Jump Rope:

Step 1: Go to jumpro.pe to access the website, or through our Peak School Website at thepeakschool.education under the Community-->Parent Portal Tab. Click "Sign in with Google" and use your student's peak email (first name, first initial of last name @thepeakschool.education). OR use your personal email and the account you created for the Parent Portal.

|                                                                                                    | ( JumpRope                                                                                                    |                                                                                               |                             |
|----------------------------------------------------------------------------------------------------|----------------------------------------------------------------------------------------------------|-----------------------------------------------------------------------------------------------|-----------------------------|
|                                                                                                    | Enter email Password Forgot your password?  Login G Sign in with Google  JumpRope Help Center © 2019 - JumpRope                                                                                                    |                                                                                               |                             |
|                                                                                                    | Standards-based grading and reporting.                                                                                                    |                                                                                               |                             |
|                                                                                                    | Welcome to th                                                                                                    | e Peak family                                                                                 |                             |
| Information for p                                                                                                    | arents & families                                                                                                    |                                                                                               |                             |
| JOIN PEAK PARENT<br>P <sup>3</sup> is a commitment to improve p<br>intended to be a partnership, en<br>we are striving for depth over co | PARINERS (P <sup>3</sup> ):<br>arent communication, coordinate networking events, and support the needs of the scho<br>tirely dependent upon input, collaboration, and effort from you, the parent body. Much li<br>verage. It is our hope to make this new iteration of parent engagement simple, direct, ar | ol. As the name implies, this is<br>ke one of the tex common principles,<br>id uncomplicated. | LINKS FOR CURRENT FAMILIES: |
| Interested in joining? Contact Me                                                                                                    | el Beck .                                                                                                    |                                                                                               | JUMPROPE LOGIN              |
| SUPPORTING PEAK:                                                                                                    |                                                                                                    |                                                                                               |                             |
| Are you interested in additional v<br>annual Harvest Festival Auction                                                                    | vays you can support The Peak School? The Annual Fund ensures our school programs t<br>in October is another important event for Peak giving <del>-learn more here</del> about volunteerin                                                                                                    | hrive for generations to come. The<br>g, donating, or underwriting.                           | SUPPORTING PEAK             |
|                                                                                                    |                                                                                                    |                                                                                               |                             |

| Step 2: Here is the                                            | ne Home Page once you have logged in:                                                                                                    |
|----------------------------------------------------------------|----------------------------------------------------------------------------------------------------|
| ⓒ Family Portal ▼ Welcome Current Grades Missing Work Schedule | JumpRope - Welcome         The Peak School         MESSAGE FROM THE SCHOOL         Welcome to the 2022-2023 school year! You can view your schedule, see any missing work, and track your academic progress throughout the year. |

Step 3: To view your student's progress in each of their classes, click on the "Current Grades" in the menu on the left.

| 💿 Family Portal 👻                           | Current Grades                                                             | PRINT |
|---------------------------------------------|----------------------------------------------------------------------------|-------|
| Welcome<br>Current Grades<br>Missing Work 1 | ✓ Geometry<br>Ben Hearon UPDATED<br>Sep 29th, 2022                         | 3.1   |
| Schedule                                    | ✓ History 9<br>Steven Craig                                                | 3.4   |
|                                             | ✓ Intermediate Chinese<br>Bing Zhang       UPDATED<br>Sep 29th, 2022     ₩ | 3.3   |
|                                             | ✓ Literature 9<br>Mark Palz                                                | 3.4   |
|                                             |                                                                            | 3.2   |
|                                             |                                                                            |       |
|                                             |                                                                            |       |

## Step 4: You can view a more detailed description of how your student is performing in each Division Mastery Objective by clicking on each Class name.

| 🔞 Family Portal 🗵                         | Current Grades                                               |                                 | PRINT |
|-------------------------------------------|--------------------------------------------------------------|---------------------------------|-------|
| Welcome<br>Current Grades<br>Missing Work | ✓ Geometry<br>Ben Hearon                                     | UPDATED<br>Sep 29th, 2022       | 3.1   |
| Schedule                                  | History 9<br>Steven Craig                                    | UPDATED<br>Sep 29th, 2022       | 3.4   |
|                                           | Discussion                                                   |                                 | 3.9   |
|                                           | D4 - I listen respectfully when others present idea          | as and materials. (ALL)         | 3.9   |
|                                           | Oral Presentation                                            |                                 | 3.0   |
|                                           | OP 10 - I am well prepared for my presentation. (E           | Div 3)                          | 3.5   |
|                                           | OP1 - I support my original thought through the s            | ynthesis of my content. (Div 3) | 2.5   |
|                                           | Research                                                     |                                 | 4.0   |
|                                           | R5 - I manage my time effectively and meet my ma<br>(Div. 3) | jor benchmarks and deadlines.   | 4.0   |
| DB                                        |                                                              |                                 |       |
|                                           |                                                              |                                 |       |

Step 5: If there are missing assignments, you will see a red flag by "Missing Work" in the manu on the left. To see details, click on "Missing Work".

| ant Grades | ^ | Intermediate Chinese<br>Bing Zhang                                                                                                  |  |
|------------|---|----------------------------------------------------------------------------------------------------|--|
|            | ^ | Lesson 1 practice<br>Summative (weight 1), Due Sep 26th, 2022                                                                       |  |
| 1          |   | WL2 - I understand my frustration with the immersive second language environment, and I cope with my frustration effectively. (ALL) |  |
|            |   | WL3 - I demonstrate curiosity for acquiring a second language. (ALL)                                                                |  |
|            |   | WL4a - I complete a task while speaking using only the second language at my current level. (ALL)                                   |  |
|            |   | WL5a - I consistently attempt to make meaning of the second language while listening. (ALL)                                         |  |
|            |   | WL6b - On writing assignments I write using the second language all the time and may make occasional errors. (ALL)                  |  |
|            |   | WL8 - I show curiosity and sensitivity towards the second language culture. (ALL)                                                   |  |
|            |   | WL9 - I correctly and appropriately use and identify target vocabulary. (ALL)                                                       |  |
|            |   |                                                                                                    |  |

| Family Portal 🗸 | Schedule        |                           |                      |              |                      |                      |
|-----------------|-----------------|---------------------------|----------------------|--------------|----------------------|----------------------|
| Welcome         | Schedule for E  | Boone, Daniel (555) - 202 | 2 TERM 1             |              |                      | Print                |
| Current Grades  |                 | Monday                    | Tuesday              | Wednesday    | Thursday             | Friday               |
| Schedule        | BC<br>8:00-8:15 | N/A                       | N/A                  | N/A          | N/A                  | N/A                  |
|                 | Α               | Geometry                  | Intermediate Chinese | Literature 9 | STEM 9               | History 9            |
|                 | 8:20-9:35       | Ben Hearon                | Bing Zhang           | Mark Palz    | Laura Davies         | Steven Craig         |
|                 | В               | Intermediate Chinese      | Literature 9         | STEM 9       | History 9            | Geometry             |
|                 | 9:50-10:40      | Bing Zhang                | Mark Palz            | Laura Davies | Steven Craig         | Ben Hearon           |
| N N             | С               | Literature 9              | STEM 9               | History 9    | Geometry             | Intermediate Chinese |
|                 | 10:45-11:35     | Mark Palz                 | Laura Davies         | Steven Craig | Ben Hearon           | Bing Zhang           |
|                 | D               | STEM 9                    | History 9            | Geometry     | Intermediate Chinese | Literature 9         |
|                 | 11:40-12:30     | Laura Davies              | Steven Craig         | Ben Hearon   | Bing Zhang           | Mark Palz            |